# RapidConnect **How To Register & Set Up Alerts**

## **REGISTERING WITH RAPID CONNECT**

At the top right of the Rapid Connect page you will see "Login." Choose the "Sign up here" option at the bottom of the login box. Please enter a valid email address and password to register for your account.

## **CONFIRM YOUR EMAIL**

Once you have registered, you'll receive an email with your validation code. Enter that in the according area to confirm your account.

#### FILL OUT YOUR PERSONAL INFORMATION

For your Rapid Connect alerts to best meet your needs, start by filling out the personal information form. You will also be able to choose what kind of messages you would like to receive, as well as your guiet times (the times you would not like to receive information from us), and type of notifications you prefer. For those interested in the text message (SMS) alerts option of Rapid Connect, this is where you can provide your phone number and then verify it.

## **CHOOSE YOUR ROUTES**

Start by choosing the routes you would like to receive alerts about from the drop-down menu. Once you've chosen your route or routes, there are a number of available options to customize your notifications preferences. You'll be able to choose the direction of the route, stop(s), departure time range, notification timing, and much more.

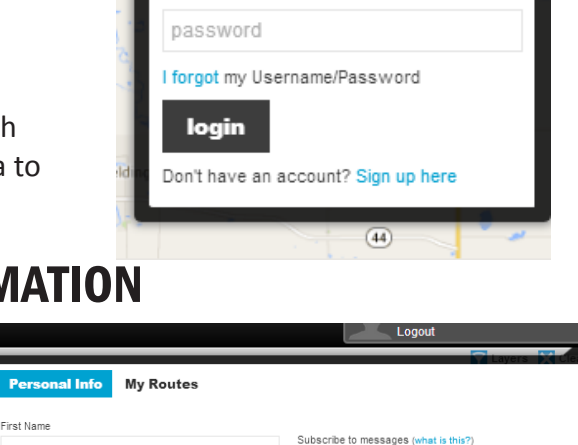

Public announcements

Login

First Name

user name (email)

Login

| Last Name                                                                         |                                                          |              |             | Route specifi                               | IC                 |                           |             |        |
|-----------------------------------------------------------------------------------|----------------------------------------------------------|--------------|-------------|---------------------------------------------|--------------------|---------------------------|-------------|--------|
|                                                                                   |                                                          |              |             | Quiet Times (cle                            | ar)                |                           |             | _      |
| Email address                                                                     |                                                          |              |             | me between                                  | Select             | $\sim$                    | Select      | $\sim$ |
| 1                                                                                 |                                                          |              |             | Notify me by                                |                    |                           |             |        |
| Phone                                                                             |                                                          |              |             | Email                                       | <u>_</u>           |                           |             |        |
|                                                                                   |                                                          |              |             | A Phone verifie                             | e<br>cation requir | ed for                    | Text Messag | ges    |
| Change Password                                                                   | 1                                                        |              |             |                                             |                    |                           |             |        |
| Delete Account                                                                    |                                                          |              |             |                                             |                    |                           |             |        |
|                                                                                   |                                                          |              |             |                                             |                    |                           |             |        |
| Save Char                                                                         | iges                                                     | Cancel       |             |                                             |                    |                           |             |        |
|                                                                                   |                                                          |              |             |                                             |                    |                           |             |        |
|                                                                                   |                                                          |              |             |                                             |                    |                           |             |        |
|                                                                                   |                                                          |              |             |                                             |                    |                           |             |        |
|                                                                                   |                                                          |              |             |                                             | Logout             |                           |             |        |
|                                                                                   |                                                          |              |             |                                             |                    |                           | Layers      |        |
| Personal Info                                                                     | My Rou                                                   | ites         |             |                                             |                    |                           |             |        |
|                                                                                   |                                                          |              |             |                                             |                    |                           |             |        |
|                                                                                   | Woodland                                                 |              |             |                                             |                    |                           |             |        |
| oute: Eastown/                                                                    | vvooulanu                                                | $\checkmark$ |             |                                             | Ad                 | d Ro                      | ute         |        |
| 4 Eastern                                                                         | vvoodiand                                                | Ŷ            |             |                                             | Ad                 | d Ro                      | ute         |        |
| 4 Eastern<br>6 Eastown                                                            | /Woodland                                                | ×            |             |                                             | Ad                 | d Ro                      | ute         |        |
| 4 Eastown/<br>6 Eastown<br>Subscribe to re                                        | /Woodland                                                | es           |             |                                             | Ad                 | d Ro                      | ute         |        |
| 4 Eastern<br>6 Eastown<br>Subscribe to re                                         | /Woodland                                                | l<br>es      |             | Week days                                   | Ad                 | d Ro                      | ute         |        |
| 4 Eastern<br>6 Eastern<br>Subscribe to re<br>Direction:                           | /Woodland                                                | es<br>ction  | ¥           | Week days                                   | Ad                 | d Ro                      | ute         |        |
| 4 Eastown/<br>4 Eastern<br>6 Eastown<br>Subscribe to re<br>Direction:<br>Stop:    | /Woodland<br>oute messag<br>Select dire                  | es<br>ction  | <b>&gt;</b> | Week days<br>Monday                         | Ad                 | d Roo<br>Friday<br>Saturd | ute         |        |
| 4 Eastown/<br>6 Eastown<br>5 Subscribe to re<br>Direction:<br>Stop:<br>Time range | /Woodland<br>oute messag<br>Select direct<br>Select stop | es<br>ction  | >           | Week days<br>Monday<br>Tuesday<br>Wednesday | Ad                 | d Roo<br>Friday<br>Saturd | ute<br>lay  |        |

Thursday

Subscribe to last bus of the day

mins before bus departs

mins during

Notify me: 10

ave Changes

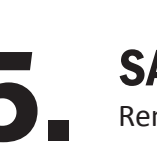

## **SAVE ALL CHANGES**

Remember to save all of your changes to your alert information prior to exiting.

#### **DELETING YOUR ACCOUNT**

If you ever decide you no longer want to receive alerts, there's always the option to delete your account. In the "personal info" section you will find a "delete account" option.